# Gestione Catalogo HorsLigne

Per inserire nuovi prodotti nel catalogo, andare su CATALOGO. Puoi inserire i prodotti direttamente nelle CATEGORIE principali, oppure nelle SOTTOCATEGORIE.

CLICCANDO SU CATEGORIE, HAI LA SEGUENTE SCHERMATA:

|         |   |          |          |                                   | Nuova Categ                | joria |
|---------|---|----------|----------|-----------------------------------|----------------------------|-------|
|         |   |          |          |                                   |                            |       |
| Azioni: |   | Cod.:    | <b>.</b> | <b>26</b> :                       | Foto:                      |       |
| 1       | 8 | Prodotti | 21       | <u>Buoni Regalo</u>               | <u>Gift Certificates</u>   | (ک    |
| 4       | 8 | Prodotti | 66       | <u>Abbigliamento</u>              | <u>Abbigliamento</u>       | (ک    |
| 1       | 8 | Prodotti | 73       | <u>Articoli Maserati</u>          | <u>Maserati Gadget</u>     | 1     |
| 4       | 8 | Prodotti | 80       | <u>Sciare ferrari</u>             | <u>Ski ferrari</u>         | 1     |
| 4       | 8 | Prodotti | 81       | HORS LIGNE collection             | HORS LIGNE collection      | 1     |
| 4       | 8 | Prodotti | 89       | <u>Cappellini &amp; Accessori</u> | Hats & Accessories         | 1     |
| 4       | 8 | Prodotti | 96       | <u>Articoli Fan</u>               | <u>Fan Articles</u>        | 1     |
| 4       | 8 | Prodotti | 101      | <u>Modelli in scala</u>           | <u>Scale models</u>        | 1     |
| 4       | 8 | Prodotti | 104      | <u>Libri &amp; Poster</u>         | <u>Books &amp; Posters</u> | 1     |
| 4       | 8 | Prodotti | 105      | <u>I Love Maranello</u>           | <u>I Love Maranello</u>    | 1     |
| 4       | 8 | Prodotti | 106      | Tempo libero Kids                 | <u>Kids Leisure</u>        | 1     |
| 4       | 8 | Prodotti | 107      | <u>Collezionismo</u>              | <u>Collectibles</u>        | 1     |

Da qui puoi:

- 1. Inserire una nuova categoria, cliccando sul link in alto
- 2. Modificare il nome delle categoria cliccando sulla prima iconcina, nella prima colonna
- 3. Eliminare definitivamente un prodotto cliccando sulla iconcina a forma di cestino
- 4. Inserire i prodotti in questa categoria cliccando sul link PRODOTTI
- 5. Collegare / inserire delle sottocategorie, cliccando sul link del nome della categoria (colonna sotto la bandiera italiana)
- 6. Inserire la foto collegata alla categoria (ultima colonna)

# **GESTIONE SOTTOCATEGORIE:**

### Cliccando su sottocategorie hai la seguente schermata

| Indietro |      |          |       |                               | Nuova SottoCategoria           |                           |       |  |  |
|----------|------|----------|-------|-------------------------------|--------------------------------|---------------------------|-------|--|--|
|          |      |          | -     |                               |                                |                           |       |  |  |
| Azio     | oni: |          | Cod.: |                               |                                | Categoria:                | Foto: |  |  |
| 4        | 8    | Prodotti | 67    | Abbigliamento Team<br>Ferrari | Ferrari Team Clothing          | Abbigliamento             | 1     |  |  |
| 4        | 8    | Prodotti | 68    | Abbigliamento Uomo            | Men's Clothing                 | Abbigliamento             | 2     |  |  |
| 4        | 8    | Prodotti | 69    | Abbigliamento Donna           | Women's Clothing               | Abbigliamento             | 1     |  |  |
| 4        | 8    | Prodotti | 70    | Abbigliamento Bimbo           | Baby Clothing                  | Abbigliamento             | 2     |  |  |
| 4        | 8    | Prodotti | 78    | strumenti di scrittura        | pens roller ferrari f. pen     | Articoli Fan              | 1     |  |  |
| 4        | 8    | Prodotti | 79    | Occhiali da sole              | Sunglasses                     | Cappellini &<br>Accessori | 1     |  |  |
| 4        | 8    | Prodotti | 82    | calzature \ scarpe            | shoes \ driving sport<br>shoes | Cappellini &<br>Accessori | 1     |  |  |
| 4        | 8    | Prodotti | 83    | orologi                       | watch                          | Cappellini &<br>Accessori | 1     |  |  |
| 4        | 8    | Prodotti | 87    | Cappellini                    | Caps                           | Cappellini &<br>Accessori | 1     |  |  |
| 4        | 8    | Prodotti | 93    | Ombrelli                      | Umbrellas                      | Cappellini &<br>Accessori | 1     |  |  |
| 4        | 8    | Prodotti | 95    | Borse & Zaini                 | Bags & Backpacks               | Cappellini &<br>Accessori | 1     |  |  |
| 4        | 8    | Prodotti | 97    | Bandiere                      | Flags                          | Articoli Fan              | 2     |  |  |
| 4        | 8    | Prodotti | 98    | Caschi                        | Helmets                        | Articoli Fan              | 2     |  |  |
| 4        | 8    | Prodotti | 99    | Pin & Portachiavi             | Pins & Keychains               | Articoli Fan              | 2     |  |  |
| 4        | 8    | Prodotti | 100   | Idee regalo & Vari            | Gifts & Miscellaneous          | Articoli Fan              | 1     |  |  |
| 4        | 8    | Prodotti | 102   | Modellini GT                  | GT Models                      | Modelli in scala          | 1     |  |  |
| 4        | 8    | Prodotti | 103   | Modellini F1                  | F1 Models                      | Modelli in scala          | (ک    |  |  |
| 4        | 8    | Prodotti | 104   | OROLOGI MOMO                  | момо watch                     | Cappellini &<br>Accessori | 1     |  |  |
| 4        | 8    | Prodotti | 105   | OROLOGI FERRARI<br>FORMULA    | FERRARI FORMULA<br>WATCH       | Cappellini &<br>Accessori | (ک    |  |  |

Da qui puoi:

- 1. Inserire una nuova sottocategoria (in fase di inserimento ti chiede di selezionare la categoria principale)
- 2. Modificare il nome della sottocategoria (prima colonna)
- 3. Eliminare la sottocategoria (seconda colonna)
- 4. Inserire i prodotti direttamente nella sottocategoria (link prodotti)
- 5. Inserire la foto legata alla sottocategoria

# **GESTIONE PRODOTTO**

Cliccando sul link 'prodotti' sia dalla schermata delle CATEGORIE che delle SOTTOCATEGORIE, ottieni la seguente schermata:

#### Articoli Maserati

| Indie | itro                                     |                     | Nuovo Prodotto |                 |                             |     |   |    |     |                                           |
|-------|------------------------------------------|---------------------|----------------|-----------------|-----------------------------|-----|---|----|-----|-------------------------------------------|
|       |                                          |                     |                |                 |                             |     |   |    |     |                                           |
| ID F  | Prodotto                                 | <u>Prezzo Pieno</u> | <u>Prezzo</u>  | <u>Scontato</u> | <u>Prezzo</u><br>Promozione | e s | G | ΤD | Le  | genda:<br>Prodotto In Promozione          |
| 191 F | Portachiavi Maserati Istituzionale Blk   | 26,00               | 0              | No              | 0                           | ) 🎸 | D |    |     | Prodotto in Offerta                       |
| 192 r | maserati lady foular seta                | 120,00              | 0              | No              | 0                           | 3   | D |    |     | Prodotto Disattivato<br>Modifica Prodotto |
| 517 F | Portachiavi Maserati Istituzionale White | 26,00               | 0              | No              | 0                           | 3   | D |    | ls. | Stato del prodotto                        |
| 518 9 | Scarpe Maserati MC12 Sport Mid Blk       | 184,00              | 0              | No              | 0                           | ) 🎸 | D |    | G   | ,<br>Giacenza Prodotto                    |
|       |                                          | ,                   |                |                 |                             |     |   |    | T   | Tipologia Prodotto                        |

## D Elimina Prodotto

#### Da qui puoi:

- 1. Inserire un nuovo prodotto
- 2. Cliccando sul link della prima riga, ordinare i prodotti a seconda della colonna selezionata
- 3. Modificare un prodotto (Colonna E)
- 4. Attivare o Disattivare un prodotto (Colonna S)
- 5. Gestire la giacenza di un prodotto (attualmente non gestita)
- 6. Gestire la tipologia del prodotto (Colonna T); per tipologia si intendono eventualmente le taglie, le misure delle scarpe, i colori, etc.
- 7. Eliminare un prodotto (Colonna D)

#### **GESTIONE NUOVO PRODOTTO**

Nota Euro: i valori relativi alla valuta devono essere espressi utilizzando la "," come separatore decimale ed omettendo il "." come separatore di migliaia. Ad esempio 12,4 e 1543,99 e 4938100,1 <u>sono valori validi</u>, mentre 12.4 e 1.543,99 e 4.938.100.1 <u>non sono validi</u> e vengono inseriti nel database in maniera errata.

| Categoria:                                   | Articoli Maserati | ¥ |
|----------------------------------------------|-------------------|---|
| Nome:                                        |                   |   |
| Descrizione corta:                           |                   |   |
| Descrizione lunga:                           |                   |   |
| Prezzo pieno € (x,xx):<br>Sconto in offerta: | •••<br>0 %        |   |
| Prezzo in promozione € (x,xx)::              | 0                 |   |

Selezionare la categoria e/o la sottocategoria di appartenenza e compilare tutti i campi.

Inserendo un valore nella casella di sconto, oppure del prezzo promozionale, il prodotto verrà inserito nelle specifiche pagine del sito (pagina 'OFFERTE' – pagina 'PROMOZIONE')

Cliccando su INVIA viene inserito il prodotto e viene effettuata la richiesta di inserire la foto del prodotto.

# **MODIFICA PRODOTTO**

# Cliccando sulla colonna E – MODIFICA PRODOTTO – si ottiene la stessa videata di inserimento prodotto, stavolta con tutti i dati del prodotto selezionato

Nota Euro: i valori relativi alla valuta devono essere espressi utilizzando la "," come separatore decimale ed omettendo il "." come separatore di migliaia. Ad esempio 12,4 e 1543,99 e 4938100,1 <u>sono valori validi</u>, mentre 12.4 e 1.543,99 e 4.938.100.1 <u>non sono validi</u> e vengono inseriti nel database in maniera errata.

| ID:                                | 236                                                                                                    |
|------------------------------------|----------------------------------------------------------------------------------------------------|
| Categoria:                         | Sciare ferrari                                                                                            |
| Nome:                              | sci ferrari dynastar FC18 carbon fibre . adulto 🛛 🗱 ski ferrari dynastar FC18 carbon fibre. adult         |
| Descrizione corta:                 |                                                                                                    |
| Descrizione lunga:                 | Sci ferrari<br>dynastar FC18<br>carbon fibre . con<br>attacco titanio<br>look racchette<br>Fibra carbonio |
| Prezzo pieno € (x,xx):             | 1890,00                                                                                                   |
| Sconto in offerta:                 | 0 %                                                                                                    |
| Prezzo in promozione €<br>(x,xx):: | 0.00                                                                                                    |
|                                    |                                                                                                    |

ATTIVA / DISATTIVA UN PRODOTTO

Cliccando sulla colonna S, si cambia lo stato del prodotto, attivandolo o disattivandolo

| Bi        | u <b>oni Regalo</b><br>lietro |              |          |                 |                             |     |       |    | Nuovo Prodotto                   |
|-----------|-------------------------------|--------------|----------|-----------------|-----------------------------|-----|-------|----|----------------------------------|
| <u>ID</u> | Prodotto                      | Prezzo Pieno | Prezzo S | <u>Scontato</u> | <u>Prezzo</u><br>Promozione | E S | G T D | Le | genda:<br>Prodotto In Promozione |
| 28        | Buono Regalo euro 5.00        | 5,00         | 0        | No              | 0                           | 🤞 🔊 |       |    | Prodotto in Offerta              |
| 29        | Buono Regalo euro 10.00       | 10,00        | 0        | No              | 0                           | ۵   |       |    | Prodotto Disattivato             |
| 30        | Buono Regalo euro 25.00       | 25,00        | 0        | No              | 0                           | s 🕄 |       | S  | Stato del prodotto               |
| 31        | Buono Regalo euro 50.00       | 50,00        | 0        | No              | 0                           | ۵ 🌜 |       | G  | Giacenza Prodotto                |
| 32        | Buono Regalo euro 100.00      | 100,00       | 0        | No              | 0                           | 3   |       | Т  | Tipologia Prodotto               |
|           | -                             |              |          |                 |                             |     |       | D  | Elimina Prodotto                 |

# **GESTIONE TIPOLOGIA PRODOTTO**

Con questa selezione, puoi aggiungere ulteriori dettagli al prodotto, quale per esempio, le misure delle scarpe, le taglie di una maglietta o felpa, il colore, etc.

ATTUALMENTE PUOI GESTIRE SOLAMENTE LA TIPOLOGIA E NON LA VARIAZIONE DI PRESSO

| sfera stilografica ferrar | i rossa o gialla con scatola rossa |
|---------------------------|------------------------------------|
| Indietro                  | Nuova Tipologia                    |

| ID | Prod.: | Tipologia: | Opzioni:   |
|----|--------|------------|------------|
| 4  | 201    | TAGLIA XL  | Mod   Canc |
| 5  | 201    | TAGLIA XXL | Mod   Canc |